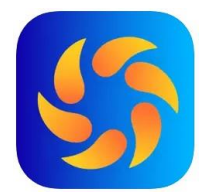

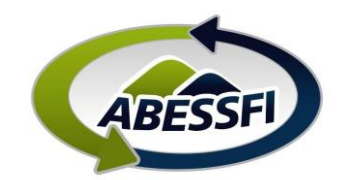

## Compra de Ingressos para Piscina

Neste manual você verá como comprar ingressos (pulseirinhas) para os seus convidados acessarem as piscinas das sedes de Quatro Barras e Guaratuba.

Para os titulares e dependentes basta apresentar a carteirinha virtual, para que a pulseirinha seja colocada. Não sendo necessário realizar este processo.

- A. Clique no ícone "Eventos" na parte inferior da página inicial do aplicativo
- B. Depois em "Compra de Ingressos"
- C. Encontre o evento para o qual quer adquirir ingressos, e nele clique em "Comprar Ingresso"

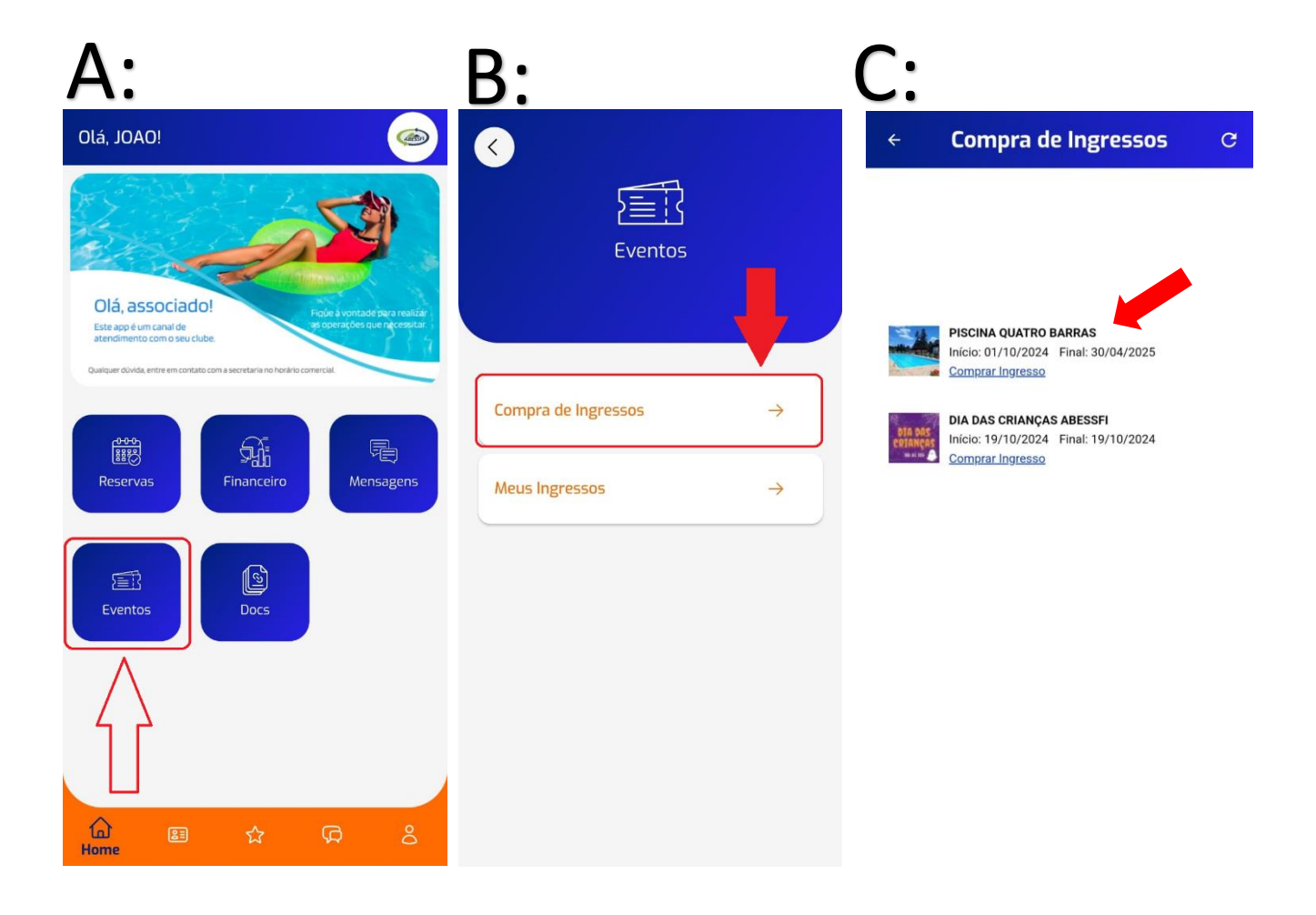

![](_page_1_Picture_0.jpeg)

![](_page_1_Picture_1.jpeg)

- D. Escolha a(s) modalidade(s) da pulseirinha que deseja comprar e preencha a quantidade necessária. Depois clique em "Adicionar ao Carrinho".
- E. Clique em "Forma de Pagamento"
- F. Selecione a forma de pagamento e depois em "Finalizar Compra"
  - Se você escolheu a opção desconto em folha, o processo está concluído.

| D:                                                                                   | E:                                                                              | F:                                                             |
|--------------------------------------------------------------------------------------|---------------------------------------------------------------------------------|----------------------------------------------------------------|
| ← Compra de Ingressos C                                                              | ← Compra de Ingressos C                                                         | ← Compra de Ingressos C                                        |
| <ul> <li>Selecione os itens abaixo e clique em Adicionar ao<br/>Carrinho.</li> </ul> | Carrinho de Compras                                                             | PISCINA FINAL DE SEMANA - QB<br>R\$ 30,00<br>Restam 4.999<br>O |
| PISCINA QUATRO BARRAS                                                                | Quantidade: 1<br>R\$ 20,00<br><b>Total:</b> R\$ 20,00<br>Valor Total: R\$ 20,00 | PISCINA TER A DOM - QB<br>R\$ 60.00<br>Restam 4.999<br>O       |
| ·                                                                                    | Forma de pagamento:                                                             | Selecione: <ul> <li>Selecione</li> </ul>                       |
| Item                                                                                 |                                                                                 | Folha Pagamento O                                              |
| PISCINA DAY USE - QB<br>R\$ 20,00<br>Restam 5.000                                    | Finalizar compra<br>Cancelar compra                                             | Cartão de Crédito O                                            |
| 0<br>PISCINA FINAL DE SEMANA - QB<br>R\$ 30.00<br>Restam 5.000                       |                                                                                 | PIX O<br>Valor Total: R\$ 20,00                                |
| 0<br>PISCINA TER A DOM - QB<br>R\$ 60,00<br>Restam 5.000                             |                                                                                 | Forma de pagamento:<br>Selecione: V                            |
| 0<br>Adicionar ao carrinho                                                           |                                                                                 | Finalizar compra<br>Cancelar compra                            |

![](_page_2_Picture_0.jpeg)

![](_page_2_Picture_1.jpeg)

- G. Se você escolheu a opção de pagamento PIX : Clique em "Abrir link de pagamento"
- H. Copie a chave Pix ou leia o QR Code para realizar o pagamento pelo APP do seu banco.

| ÷                                         | Compra de Ingre                                           | : <b>5505</b> C                   |
|-------------------------------------------|-----------------------------------------------------------|-----------------------------------|
| ••                                        | <b>Compra de Ingressos</b><br>Voltar para a tela anterior |                                   |
| -                                         | Ingressos comprados com sucesso                           | o!                                |
| Cobra                                     | nças geradas                                              |                                   |
| Docume                                    | ento                                                      | Vencimento                        |
| 18                                        |                                                           | 24/07/2024                        |
| Valor                                     |                                                           |                                   |
| Valor<br>R\$ 10,00                        | 0                                                         |                                   |
| Valor<br>R\$ 10,00<br>A valida<br>minutos | )<br>de para pagamento com Pix é de 60<br>;.              | <u>Abrir link de</u><br>pagamento |

![](_page_2_Picture_5.jpeg)

- Se você escolher a opção Cartão de Crédito: Preencha os dados do seu cartão e conclua a compra.
- <form>

**I**:

![](_page_3_Picture_0.jpeg)

![](_page_3_Picture_1.jpeg)

## Acessando os Ingressos

Dentro do menu "Eventos" clique em "Meus Ingressos" (A), em Meus Ingressos clique em "Visualizar" (B). Irão aparecer todos os ingressos comprados para este evento (C)

![](_page_3_Picture_4.jpeg)

- O ingresso deverá ser apresentado ao funcionário da ABESSFI responsável pelo controle de acesso das piscinas, que irá "validar" o código de barras do ingresso com dispositivo eletrônico e colocará a pulseirinha correspondente no associado.
- Os Ingressos podem ser compartilhados com seus convidados, basta ir em "imprimir" e salvá-los em PDF. Assim, o arquivo PDF poderá ser compartilhado via WhatsApp e E-mail.
- Cada ingresso pago tem 1 (um) crédito, que ao ser lido pelo dispositivo eletrônico será debitado.
- Se o ingresso for lido e não autorizar a entrada/ crédito, existem duas possibilidades: O pagamento do ingresso não foi concluído ou o crédito já foi utilizado. Nestes casos o ingresso é inválido e não terá direito a pulseirinha.